# User Guide Mobile Pay Online Invoicing

Simple online invoicing to get paid fast.

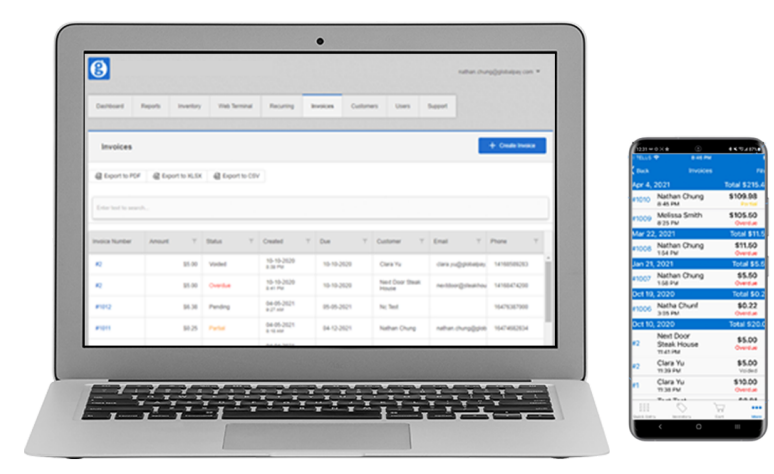

## global payments Innovation that delivers.

# **Table of contents**

| Table of contents                           | 2  |
|---------------------------------------------|----|
| Mobile app                                  | 3  |
| Invoice management                          | 3  |
| Creating an invoice in-app                  | 3  |
| Partial card-present payments on an invoice | 4  |
| View existing invoices                      | 6  |
| Customer database                           | 7  |
| Adding customers                            | 8  |
| Edit / deleting customers                   | 8  |
| Back Office                                 | 9  |
| Customer database                           | 9  |
| Add customer (one by one)                   | 9  |
| Add customer by bulk                        | 10 |
| Duplicate check during bulk upload          | 10 |
| Edit/delete customers                       | 11 |
| Invoice management                          | 12 |
| Creating an invoice                         | 12 |
| Reviewing / resending / deleting an invoice | 13 |
| Reports                                     | 13 |
| Customer-facing content                     | 14 |

# Mobile app

The Mobile Pay app is available on both Android<sup>™</sup> and iOS<sup>®</sup>. The interface will automatically adjust the scale depending on the device size – tablet or phone. You can find the Mobile Pay app in your device's app store by searching "Mobile Pay Global Payments CA".

**NOTE:** The app language will automatically be in English or French based on your device's language setting. To change the app language, first, change your device's language and relaunch the Mobile Pay app.

This app can be used for both card-present and card-not-present transaction processing. If you would like to find out more about card-present options, please contact your Global Payments account representative.

### Invoice management

#### Creating an invoice in-app

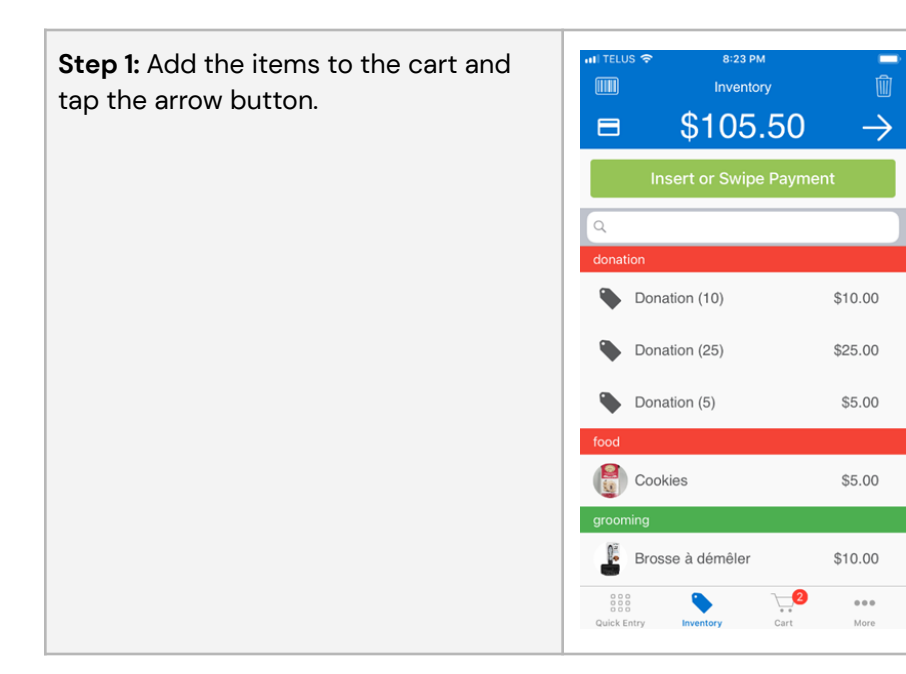

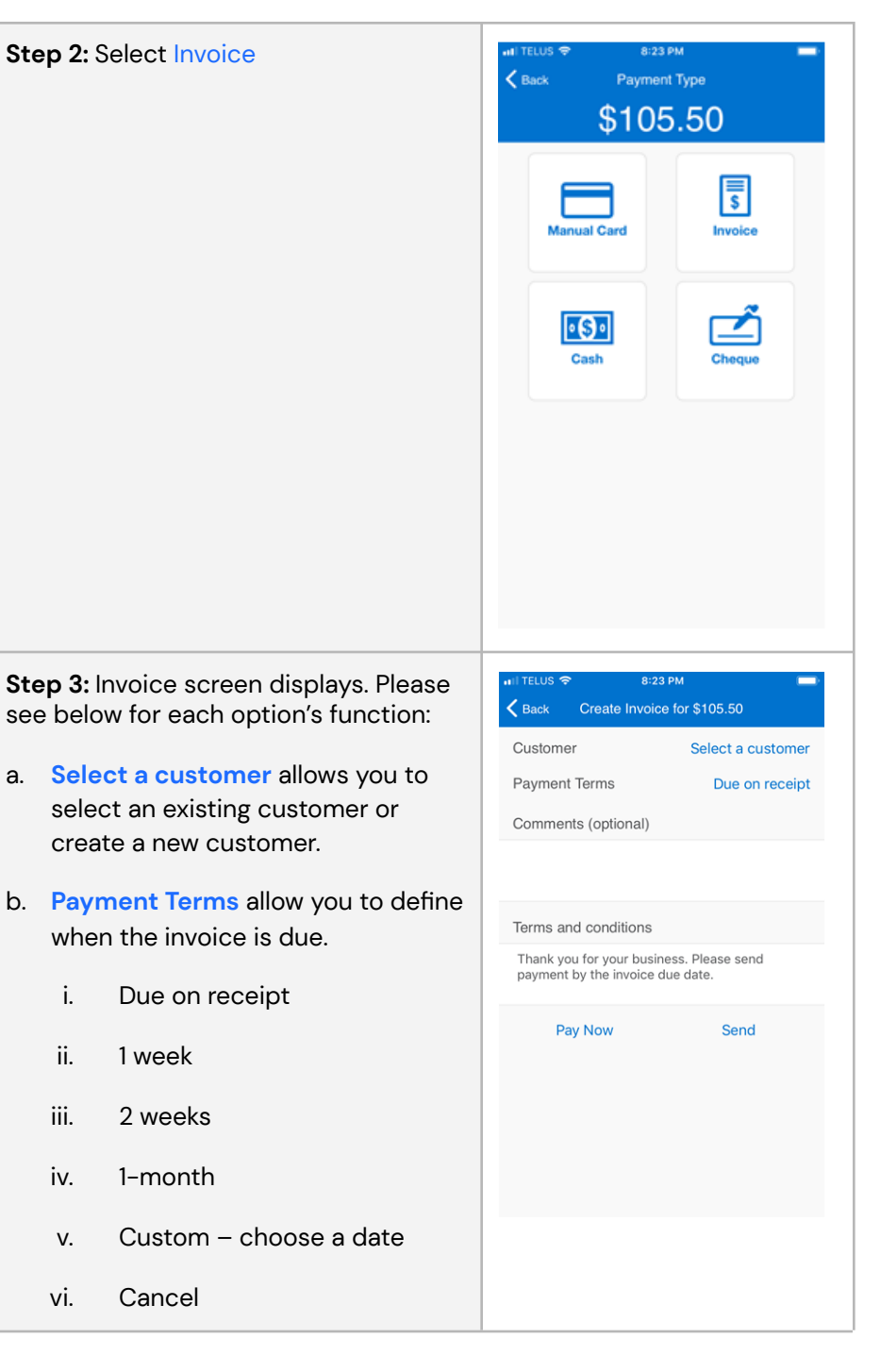

- c. **Comments** is an optional field for you to add comments
- d. Terms and conditions are editable
- e. Pay now triggers screens to accept Partial card present payments presented on the invoice. And it will also send the invoice to the selected customer. Please see the <u>Partial card-present payments</u> <u>section</u> for detailed instructions.
- f. Send option sends the invoice to the customer. When the customer's email and SMS contacts are both on file, the default option is to send out the invoice by email.

#### Partial card-present payments on an invoice

**Step 1:** When the **Pay Now** option is selected on the invoice screen, confirm the amount the customer would like to pay and select **OK**.

By default, the screen presents the full invoice amount, but you can enter a lower amount if the customer would like to pay a portion of the invoice first.

|                                                                              | ÷.                                                                      | 8:24 PM                                                                                     |                                                             |  |  |  |
|------------------------------------------------------------------------------|-------------------------------------------------------------------------|---------------------------------------------------------------------------------------------|-------------------------------------------------------------|--|--|--|
| Kenter Back Create Invoice for \$105.50                                      |                                                                         |                                                                                             |                                                             |  |  |  |
| Custor                                                                       | mer                                                                     |                                                                                             | Melissa                                                     |  |  |  |
| Payme                                                                        | ent Term                                                                | S                                                                                           | Due on receipt                                              |  |  |  |
| Com                                                                          |                                                                         | Pay Amount                                                                                  |                                                             |  |  |  |
|                                                                              | Enter the                                                               | e amount you wis                                                                            | h to pay:                                                   |  |  |  |
|                                                                              | \$105.50                                                                |                                                                                             | 0                                                           |  |  |  |
| Term                                                                         | Can                                                                     | cel                                                                                         | ок                                                          |  |  |  |
| Thank you for your business. Please send<br>payment by the invoice due date. |                                                                         |                                                                                             |                                                             |  |  |  |
|                                                                              | Pay Now                                                                 | /                                                                                           | Send                                                        |  |  |  |
| Ĺ                                                                            | 1                                                                       | 2<br>^**                                                                                    | 3<br>Def                                                    |  |  |  |
| 4                                                                            | 1                                                                       | 5                                                                                           | 6<br>MNO                                                    |  |  |  |
| 7                                                                            |                                                                         | 8                                                                                           | 9                                                           |  |  |  |
|                                                                              |                                                                         |                                                                                             |                                                             |  |  |  |
|                                                                              |                                                                         | 0                                                                                           |                                                             |  |  |  |
| Back                                                                         | s 🗢<br>Crea                                                             | 8:25 PM<br>Ite Invoice for \$1                                                              | 05.50                                                       |  |  |  |
| Custo                                                                        | mer                                                                     |                                                                                             | Melissa Smith                                               |  |  |  |
| Paym                                                                         | ent Term                                                                | S                                                                                           | Due on receipt                                              |  |  |  |
| Com                                                                          | Enter th                                                                | Pay Amount<br>e amount you wis                                                              | h to pay:                                                   |  |  |  |
|                                                                              | \$50.00                                                                 |                                                                                             | 0                                                           |  |  |  |
| Term Cancel OK                                                               |                                                                         |                                                                                             |                                                             |  |  |  |
| Term                                                                         | Can                                                                     | cel                                                                                         | ОК                                                          |  |  |  |
| Term<br>Thank<br>paym                                                        | Can<br>you for y<br>ent by the                                          | cel<br>rour business. Ple<br>invoice due date                                               | OK<br>ase send                                              |  |  |  |
| Term<br>Thank<br>paym                                                        | Can<br>c you for y<br>ent by the<br>Pay Nov                             | cel<br>rour business. Ple<br>invoice due date                                               | OK<br>ase send<br>Send                                      |  |  |  |
| Term<br>Thank<br>payme                                                       | Can<br>c you for y<br>ent by the<br>Pay Nov                             | cel<br>rour business. Ple<br>i invoice due date<br>v<br>v<br>авс                            | OK<br>ase send<br>Send<br>BEF                               |  |  |  |
| Term<br>Thank<br>paym                                                        | Can<br>x you for y<br>ent by the<br>Pay Nov<br>1<br>4                   | cel<br>our business. Ple<br>invoice due date<br>v<br>2<br>ABC<br>5<br>JKL                   | OK<br>ase send<br>Send<br>3<br>DEF<br>6<br>MNO              |  |  |  |
| Term<br>Thank<br>paym                                                        | Can<br>x you for y<br>ent by the<br>Pay Nov<br>1<br>4<br>HI<br>7<br>SRS | cel<br>rour business. Ple<br>invoice due date<br>v<br>2<br>ABC<br>5<br>JKL<br>8<br>STUV     | OK<br>ase send<br>Send<br>3<br>DEF<br>6<br>MNO<br>9<br>WXYZ |  |  |  |
| Term<br>Thank<br>payme                                                       | Can<br>x you for y<br>ent by the<br>Pay Nov<br>1<br>4<br>HI<br>7<br>SRs | cel<br>rour business. Ple<br>invoice due date<br>v<br>2<br>ABC<br>5<br>JKL<br>8<br>TUV<br>0 | OK<br>ase send<br>Send                                      |  |  |  |

**Step 2:** The app will now prompt for the method of payment. The Payment options presented vary based on your Mobile Pay solution setup.

Card payments – This option will be available if you have chosen the Mobile Pay solution that comes with a card reader – Mobile Pay Plus or Mobile Pay Register Plus

**Cash/Cheque** – These options will only be available if cash or cheque have been enabled on your account.

**Step 3:** Once the sale is processed, a receipt screen will show up.

I TELUS 🧟 8:25 PM Payment Type \$50.00 • (\$) • anual Carr 8:26 PM Done **Global Canada Test Account** Global Canada Test Account Toronto, ON M2H 3S7 Transaction Info 2021-04-04, 8:25 PM Date Receipt Number 734861411 Invoice Number 788009 Purchased Items Invoice #1009 Payment (x1) \$50.00 Subtotal \$50.00 Total \$50.00 Cash Payment Amount Tendered \$50.00 \$0.00 Change

Step 4: You can send the receipt TELUS 🧟 8:26 PN to the customer by selecting the box with the arrow icon. **Global Canada Test Account** Global Canada Test Account Toronto, ON M2H 3S7 By default, the **Send Receipt** screen will automatically send the Date 2021-04-04, 8:25 PM receipt to the customer's email. Receipt Number 734861411 Invoice Number 788009 Invoice #1009 Payment (x1) \$50.00 Subtotal \$50.00 Total \$50.00 Send Receipt Cancel < Back Send Receipt Send  $\oplus$ m123smi12@gmail.com

#### View existing invoices

#### Step 1: Go to the menu screen and select Invoices.

| 🖬 I TELUS 🗢   | 8:27 PM       |          |
|---------------|---------------|----------|
| nathan.chung@ | globalpay.com | Sign Out |
|               |               |          |
| Sales H       | listory       | >        |
| Ninvento      | iry           | >        |
| Catego        | ries          | >        |
| 🔗 Tip Rep     | port          | >        |
| s Invoice     | S             | >        |
| Custon        | ners          | >        |
| ญ Users       |               | >        |
| දිරි Setting  | s             | >        |
| 💡 Help        |               | >        |
| MOBILE PAY D  | DASHBOARD     |          |
| 000           | $\bigcirc$    | •••      |
| search entry  | Cart Cart     | more     |

Step 2: Find the invoice you would like to complete. The filter option allows you to refine the list of invoices by payment status.

| II TELUS 🗢              | 8:28 PM     |                          | IT TELUS         |                                      |                         | -  |
|-------------------------|-------------|--------------------------|------------------|--------------------------------------|-------------------------|----|
| K Back                  |             | Filter                   | <b>&lt;</b> Back | Invoices                             | Filt                    | er |
| Apr 4, 2021             |             | Total \$105.50           | Apr 4,           | 2021                                 | Total \$215.4           | 8  |
| #1009 Melis:<br>8:25 Pl | sa<br>M     | \$105.50 ><br>Overdue    | #1010            | Nathan<br>8:45 PM                    | \$109.98<br>Partial     | >  |
| Mar 22, 2021            | an Charles  | Total \$11.50<br>\$11.50 | #1009            | Melissa<br>8:25 PM                   | \$105.50<br>Overdue     | >  |
|                         |             |                          | Mar 22           | , 2021                               | Total \$11.5            | 0  |
|                         | All         |                          | #1008            | Nathan<br>1:54 PM                    | \$11.50<br>Overdue      | >  |
|                         | Unpaid      |                          | Jan 21,          | 2021                                 | Total \$5.5             | 0  |
|                         | Overdue     |                          | #1007            | Nathan<br>1:58 PM                    | \$5.50<br>Overdue       | >  |
|                         | Overdue     |                          | Oct 19,          | , 2020                               | Total \$0.2             | 2  |
|                         | Paid        |                          | #1006            | Natha<br>3:05 PM                     | \$0.22<br>Overdue       | >  |
|                         | _           |                          | Oct 10,          | , 2020                               | Total \$20.0            | 91 |
|                         | Partial     |                          | #2               | Next Door<br>Steak House<br>11:41 PM | \$5.00<br>Overdue       | >  |
|                         | voided      |                          | #2               | Clara<br>11:39 PM                    | <b>\$5.00</b><br>Voided | >  |
| 0.201                   | Due Date    | Folded                   | #1               | Clara<br>11:38 PM                    | \$10.00<br>Overdue      | >  |
| ſ                       | Cancel      |                          | 000              | T T<br>S                             |                         |    |
| QUICK ENTRY II          | iventory Ca | L MOLE                   | Quick Entry      | y Inventory                          | Cart More               |    |

#### Step 3: Under Payment history, you can review any previous partial payments made against the invoice.

| 🖬 TELUS 🗢       | 8:28 PM         | -             | 🖬 I TELUS 🗢     | 8:29 PM            |               |
|-----------------|-----------------|---------------|-----------------|--------------------|---------------|
| Invoices        | Invoice #1009   | \$            | Invoices        |                    | \$            |
| Invoice Info    |                 |               | Invoice Info    |                    |               |
| Date            | 2021-0          | 4-04, 8:25 PM | Date            | 2021-04            | 4-04, 8:25 PM |
| Due D           | ate             | 2021-04-04    | Due Da          | ite                | 2021-04-04    |
| Status          |                 | Overdue       | Status          |                    | Overdue       |
| Custor          | mer             | Melissa       | Custom          | ier                | Mellese Smith |
| Balan           | ce Due          | \$55.50       | Balanc          |                    | \$55.50       |
| Payment History | ý               |               | Lo<br>Paymer    | oading transaction |               |
| Cash            |                 | \$50.00 >     | Cash            |                    | \$50.00       |
| Purchased Item  | S               |               | Purchased Items |                    |               |
| Cookie          | es (x1)         | \$5.00        | Cookie          | s (x1)             | \$5.00        |
| Lavage          | e et coupe (x1) | \$100.00      | Lavage          | et coupe (x1)      | \$100.00      |
| Totals          |                 |               | Totals          |                    |               |
| 000             | · ·             |               | 000             |                    | A405 00       |
| Quick Entry     | Inventory Cart  | More          | Quick Entry     | inventory Cart     | More          |
|                 |                 |               |                 |                    |               |

| •ITI TELUS * | 중 8:29          | РМ           |         |
|--------------|-----------------|--------------|---------|
| Invoice      | #1009           |              | Û       |
|              | alobal Ganada   | Test Accou   | nt –    |
|              | Global Canada   | Test Account |         |
|              | Toronto, ON     | M2H 3S7      |         |
| Transacti    | on Info         |              |         |
| C            | Date            | 2021-04-04,  | 8:25 PM |
| F            | Receipt Number  | 73           | 4861411 |
| Ir           | nvoice Number   |              | 788009  |
| Purchase     | d Items         |              |         |
| Ir           | nvoice #1009 Pa | yment (x1)   | \$50.00 |
| Totals       |                 |              |         |
| S            | Subtotal        |              | \$50.00 |
| Т            | otal            |              | \$50.00 |
| Cash Pay     | ment            |              |         |
| Д            | mount Tendered  | ł            | \$50.00 |
| C            | Change          |              | \$0.00  |
|              | $\diamond$      |              | •••     |
| Quick Entry  | / Inventory     | Cart         | More    |

**Step 4:** If you would like to initiate partial payments against the invoice, select the **Coin button** in the upper right corner. You can confirm or alter the amount of the partial payment and select **OK** to trigger a card-present transaction.

| 📲 I TELUS 🗢          | 8:29 PM                         | ·                   | 🖬 TELUS 🗢  | 8:30 PI                                            | м 📼                                          |
|----------------------|---------------------------------|---------------------|------------|----------------------------------------------------|----------------------------------------------|
| Invoices             |                                 | \$                  |            | <u>^</u>                                           | Done                                         |
| Invoice Info<br>Date | 2021-                           | 04-04, 8:25 PM      | G          | Iobal Canada T<br>Global Canada T<br>Toronto, ON N | <b>est Account</b><br>est Account<br>12H 3S7 |
| Enter t              | Pay Amount<br>he amount you wis | )4-04<br>h to pay:  | Transactio | n Info                                             |                                              |
|                      |                                 | ardue               | Da         | ate 2                                              | 2021-04-04, 8:30 PM                          |
| \$55.50              | 2                               | Smith               | Re         | eceipt Number                                      | 734861723                                    |
| Ca                   | ncel                            | OK 55.50            | In         | voice Number                                       | 943763                                       |
| Payment History      |                                 |                     | Purchased  | Items                                              |                                              |
| Cash                 |                                 | \$50.00 >           | In         | voice #1009 Pay                                    | ment (x1) \$25.00                            |
| 1                    | 2                               | 2                   | Su         | ibtotal                                            | \$25.00                                      |
|                      | ABC                             | DEF                 | To         | tal                                                | \$25.00                                      |
| 4<br>6H1             | 5<br>JKL                        | 6<br>MNO            | Cash Payr  | nent                                               |                                              |
| 7<br>PQRS            | 8<br>TUV                        | 9<br>wxyz           | Ar         | nount Tendered                                     | \$25.00                                      |
|                      | 0                               | $\langle X \rangle$ | Cł         | nange                                              | \$0.00                                       |
| and TELLIS 🗢         | 8:30 PM                         |                     |            |                                                    |                                              |

| in recos v   |            | JUPM      |            |     |
|--------------|------------|-----------|------------|-----|
| Invoices     | Invoid     | ce #1009  | (          | 3   |
| Invoice Info | )          |           |            |     |
| Da           | ate        | 2021-04-0 | )4, 8:25 I | PM  |
| Du           | ue Date    |           | 2021-04-   | -04 |
| St           | atus       |           | Overd      | lue |
| Cu           | ustomer    | Me        | elissa     |     |
| Ba           | alance Due |           | \$30       | .50 |
| Payment H    | listory    |           |            |     |
| Ca           | ash        |           | \$50.00    | >   |
| Ca           | ash        |           | \$25.00    | >   |
|              |            |           |            |     |

| Purchased I | tems         |      |          |
|-------------|--------------|------|----------|
| Co          | okies (x1)   |      | \$5.00   |
| Lav         | age et coupe | (x1) | \$100.00 |
| 000         | $\bigcirc$   | 7    | •••      |
| Quick Entry | Inventory    | Cart | More     |

## **Customer database**

The **customer database** provides easy access to all of your customers. You can access the customer database by selecting **Customers** in the main menu. You can also access the customer database when an invoice is triggered.

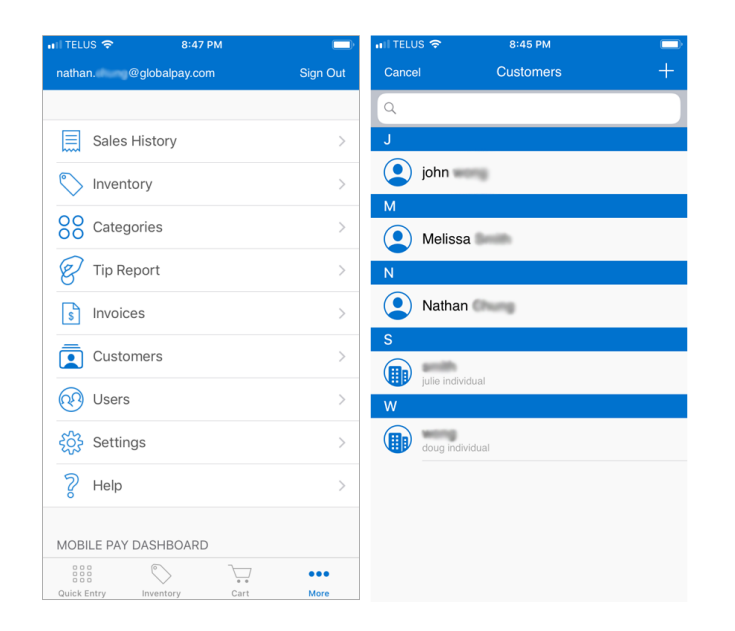

#### **Adding customers**

Customers can be added one by one through the app. If you wish to add a large batch of customers, please use the <u>add customers by</u> <u>bulk</u> function within the Mobile Pay back office.

**Step 1:** Navigate to the **Customers** screen from the main menu and tap the + button in the upper right corner.

**Step 2:** Enter the customer's information. An email address or mobile phone number is required. Once complete, tap **Done**.

| Cancel        | Create Customer | Done           |
|---------------|-----------------|----------------|
| Customer Ty   | pe Indiv        | idual Business |
| Customer Inf  | o               |                |
| Test          |                 |                |
| Customer      |                 |                |
| tescust@teste | st19@gmail.com  |                |
| Mobile Phone  | Home P          | hone           |
| Business Nam  | e               |                |
| Job Title     |                 |                |
| Address       |                 |                |
| Street        |                 |                |
| City          |                 |                |
| Province      | Postal C        | ode            |
| Comments      |                 |                |
| Comments      |                 |                |

HII TELUS 🗢 9:55 AM

**Step 3:** Confirm you have consent from the customer to add the data. Once Verify is selected, the customer will be added to your customer database.

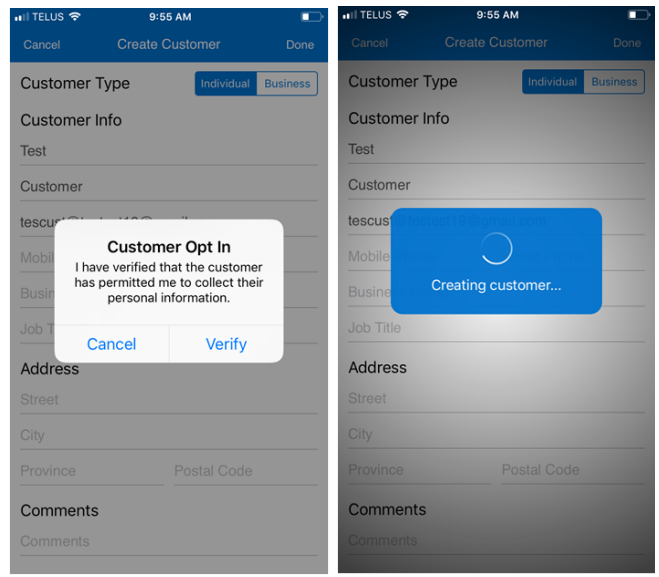

#### Edit / deleting customers

**Step 1:** Navigate to the **Customers** screen from the main menu and select the customer you would like to edit/delete.

**Step 2:** Select Edit (on the top right corner) or Delete (Trash icon) on the bottom of your screen.

| HI TELUS 🗢 9:5       | 5 AM       |          | 🖬 TELUS 🗢       | 8:30 PM         |               |
|----------------------|------------|----------|-----------------|-----------------|---------------|
| K Back Test Cu       | istomer    | Edit     | Invoices        | Invoice #1009   | (\$           |
| Customer Type        | Individual | Business | Invoice Info    |                 |               |
| Customer Info        |            |          | Date            | 2021-04         | I-04, 8:25 PM |
| Test                 |            |          | Due D           | ate             | 2021-04-04    |
| Customer             |            |          | Status          |                 | Overdue       |
| tescust@testest19@gn | nail.com   |          | Custor          | mer             | Melissa       |
|                      |            |          | Balan           | ce Due          | \$30.50       |
|                      |            |          | Payment History | 1               |               |
|                      |            |          | Cash            |                 | \$50.00 >     |
|                      |            |          | Cash            |                 | \$25.00 >     |
|                      |            |          | Purchased Item  | S               |               |
|                      |            |          | Cookie          | es (x1)         | \$5.00        |
|                      |            |          | Lavag           | e et coupe (x1) | \$100.00      |
| Í                    | ້າໄ        |          | 0000            | S               | •••           |

Step 3: If Delete is selected, you will be asked to confirm.

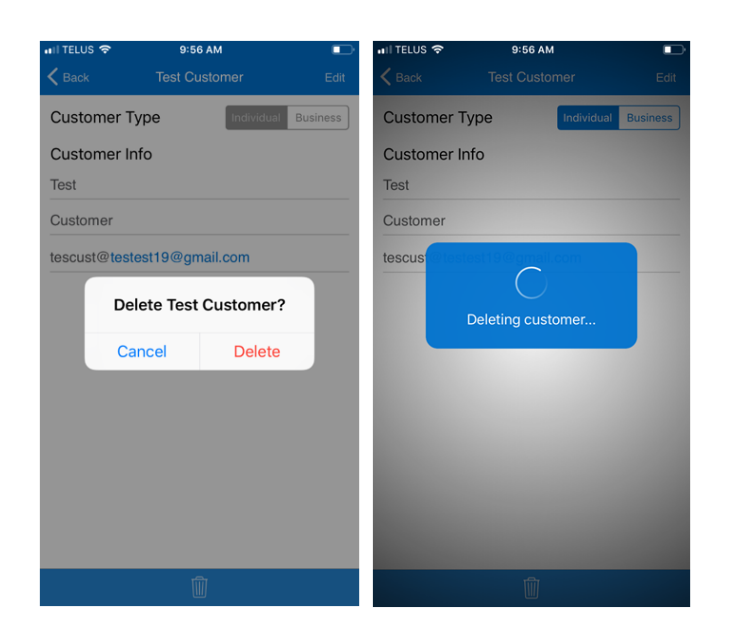

# **Back Office**

The Mobile Pay Back Office is a web portal that you can use to run your business. Access the Back Office through this link: <a href="https://mobilepay.globalmpos.ca/">https://mobilepay.globalmpos.ca/</a>.

**NOTE:** The website displays in English or French based on your browser language settings. To change your desired language in the Back Office, first change your browser language and then refresh the Back Office URL.

## **Customer database**

Access your customer database by selecting the **Customers** tab on the main page of the Back Office. Similar to the Mobile App, the Back Office allows you to add, edit and delete customer records. As an additional function that is unique to the Back Office, you may also create more than

one customer record at once. Please see the <u>add customers by bulk</u> <u>section</u> for detailed instructions.

**TIPS:** Use the search function to search through your entire customer database. You may also click each column to help you better filter and sort the customer data.

| 3) Glo          | bal Ca  | inada T      | est Accour     | nt        |          |                   |        |            | nathan.i     | @globalpay.com * |
|-----------------|---------|--------------|----------------|-----------|----------|-------------------|--------|------------|--------------|------------------|
| Dashboard       | Reports | Inventory    | Web Terminal   | Recurring | Invoices | Customers         | Users  | Support    | rt           |                  |
| Custome         | ers     |              |                |           | [        | Download Templa   | ate    | Import Cut | stomers      | + Add Customer   |
| 🗟 Export to F   | DF 💩 Đ  | port to XLSX | Export to CSV  |           |          |                   |        |            |              |                  |
| Enter text to s | sarch   |              |                |           |          |                   |        |            |              |                  |
| ustomer         |         | ŤΤ           | Туре           |           | ⊤ Ema    |                   |        | T P        | hone         |                  |
| ohn             |         |              | Individual     |           | tes      | @testio3.com      |        |            |              |                  |
| Melissa 👘       |         |              | Individual     |           | m1       | 23smi12@gmail.com | 1      |            | 14165234866  |                  |
| Nathan Charles  |         |              | Individual     |           | nat      | han. @globalpa    | ay.com |            | 16474682834  |                  |
|                 |         |              | Individual     |           |          |                   |        |            | 16476387000  |                  |
| Nc Test         |         |              | in romanda del |           |          |                   |        |            |              |                  |
| Nc Test         |         |              | Business       |           |          |                   |        | j          | ulie04290@te | ist312.com       |

#### Add customer (one by one)

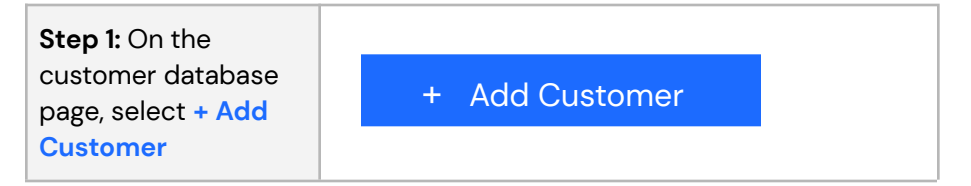

| <b>Step 2:</b> Fill in the customer details, and select <b>Continue</b>                     | Add Customer                                                 | Adons  Cry  Satar Physics  County  2p) Posta Cole  Commens  Cammens  Camme |
|---------------------------------------------------------------------------------------------|--------------------------------------------------------------|----------------------------------------------------------------------------------------------------|
| <b>Step 3:</b> Verify that<br>you have the<br>customer's consent,<br>and select <b>Save</b> | I have verified that the customer has permitted me<br>Cancel | to collect their personal information.                                                                                                    |
| <b>Step 4:</b> Customer is added.                                                           | The customer, Test User, was successfully saved.             | ОК                                                                                                    |

#### Add customer by bulk

| Step 1: On the<br>customer database<br>page, select Download<br>Template to download<br>the CSV template file.                                                     | Dov                                                  | vnload Te     | mplate    |               |                                     |                 |
|----------------------------------------------------------------------------------------------------|------------------------------------------------------|---------------|-----------|---------------|-------------------------------------|-----------------|
| <b>Step 2:</b> Open the CSV<br>template file and<br>populate the fields.<br>Note that an email<br>address or mobile<br>phone number is<br>required for the invoice | A B<br>Last Name First 1<br>Test User<br>Test 1 User | C<br>Business | D<br>City | E<br>Mobile N | F<br>Email<br>Test1Test<br>tetes30@ | t@gl1<br>0gl3i3 |

| to be delivered to the customer.                                                                                                    |                                                                                                    |   |
|----------------------------------------------------------------------------------------------------|----------------------------------------------------------------------------------------------------|---|
| <b>Step 3:</b> Save the CSV<br>template file, select<br>Import Customers on<br>the customer database<br>page, and follow the<br>prompt to upload the<br>saved CSV template<br>file. | Import Customers                                                                                                    | × |
| <b>Step 4:</b> The platform will provide the status of the upload.                                                                                                    | The Import was successful.<br>New Customers Sared 2<br>Depletell Records Found 3<br>The Import was successful.<br>New Customers Sared 2<br>Depletell Records Found 1<br>Depletell Records Found 1<br>2 Teal Lear Fort Name Parlieses New City, Model Notifier Exail<br>SartTautifyingtion | × |

#### Duplicate check during bulk upload

During bulk uploading of customer data, the Mobile Pay Back Office offers a simple duplicate check to help you spot and reject potential duplicated records.

The duplicate check will verify the data based on these five (5) fields: **First Name, Last Name, Business Name, Email**, and **Phone** 

- If all 5 fields match, the system will not add the entry into the database.
- If all 5 fields do not match, the system will add the customer data as a new entry.

See examples below for how the duplicate check works:

#### Example 1

- Existing data in your database: John, Smith, john.smith@gmail.com
- New bulk upload contains: John, Smith, john.smith@gmail.com
- This entry will be flagged as a duplicate as only 3 fields exist and 3 fields match.

#### Example 2

- Existing data in your database: John, Smith, john.smith@gmail.com
- New bulk upload contains: John, Smith, john.smith@gmail.com, 123-123-1234 (mobile phone number)
- A new entry will be created in the database Although three(3) columns matched because the new bulk upload data contains an additional field (phone number), this customer will be added as a new record.

#### Edit/delete customers

**Step 1:** On the customer database page, select the customer by clicking their name in the left column.

**Step 2:** The **Customer Detail** page will now be displayed. Select the **Edit** button to make changes.

| Customer Type        | Address           |
|----------------------|-------------------|
| Individual           | N/A               |
| First Name           | City              |
| User                 | N/A               |
| Last Name            | State / Province  |
| Test                 | N/A               |
| Business Name        | Country           |
| N/A                  | N/A               |
| Job Title            | Zip / Postal Code |
| N/A                  | N/A               |
| Email                | Comments          |
| Test2Test@gitest.com | N/A               |
| Mobile Number        |                   |
| N/A                  |                   |
| Phone                |                   |
| N/A                  |                   |
|                      |                   |
|                      |                   |

Step 3: Once the edit is completed, select Save.

If you would like to delete this record, select **Delete** in the bottom left corner.

| Individual           | Address           |
|----------------------|-------------------|
| User                 | City              |
| Test                 | State / Province  |
| Business Name        | Country           |
| Job Title            | Zip / Postal Code |
| Test2Test@gltest.com | Comments          |
| 📞 Mobile Number      |                   |
| C Phone              |                   |

## Invoice management

Access your invoice management by selecting the **Invoices** tab on the main page of the Back Office. Similar to the Mobile App, the Back Office allows you to create, review, resend and delete customer invoices. As an additional function that is unique to the Back Office, you may also view and export reports for your transactions. Please see the <u>reports section</u> for details.

**TIPS:** Use the search function at the top to search through your invoices. You may also click each column to help you better filter and sort the invoice data.

| S Glob            | oal Ca  | nada 1       | est Accou    | int                   |    |           |         |                    |       |         | nathan.     | @globalpay.com | m - |
|-------------------|---------|--------------|--------------|-----------------------|----|-----------|---------|--------------------|-------|---------|-------------|----------------|-----|
| Dashboard         | Reports | Inventory    | Web Terminal | Recurring             | In | voices    | Custome | ers Use            | rs    | Support |             |                |     |
| Invoices          |         |              |              |                       |    |           |         |                    |       |         |             | + Create Invoi | ce  |
| Export to PD      | F 🗟 Ex  | port to XLSX | Export to CS | v                     |    |           |         |                    |       |         |             |                |     |
| Enter text to sea | rch     |              |              |                       |    |           |         |                    |       |         |             |                |     |
| woice Number      | Amount  | Τ            | Status T     | Created               | т  | Due       | т       | Customer           | т     | Email   | т           | Phone          | Ŧ   |
| #2                |         | \$5.00       | Voided       | 10-10-2020<br>8:39 PM |    | 10-10-202 | 20      | Clara 🐂            |       | clara.) | @globalpay  | 14168589283    |     |
| ¥2                |         | \$5.00       | Overdue      | 10-10-2020<br>8:41 PM |    | 10-10-202 | 20      | Next Door<br>House | Steak | nextdo  | or@steakhou | 14168474200    |     |
| ¥1012             |         | \$6.38       | Pending      | 04-05-2021<br>9:27 AM |    | 05-05-202 | 21      | Nc Test            |       |         |             | 16476387000    |     |
| ¥1011             |         | \$0.25       | Partial      | 04-05-2021<br>8:18 AM |    | 04-12-202 | 21      | Nathan 🔘           | ung.  | nathan  | @glob       | 16474682834    |     |
| ¥1010             |         | \$109.98     | Partial      | 04-04-2021<br>5:45 PM |    | 04-11-202 | 21      | Nathan 🔘           | lung  | nathan  | @glob       | 16474682834    |     |
| ¥1009             |         | \$105.50     | Overdue      | 04-04-2021            |    | 04.04.20  | 14      | Molicea 6          |       | m122e   | ni12@amail  | 14165224066    |     |

#### Creating an invoice

**NOTE:** When creating an invoice, the Back Office version serves as a simple tool for you to quickly create an invoice by entering the sale amount. However, for example, it does not have the ability to add items from a catalogue. Please use the Mobile Pay App to enjoy the full experiences of Mobile Pay Online Invoicing.

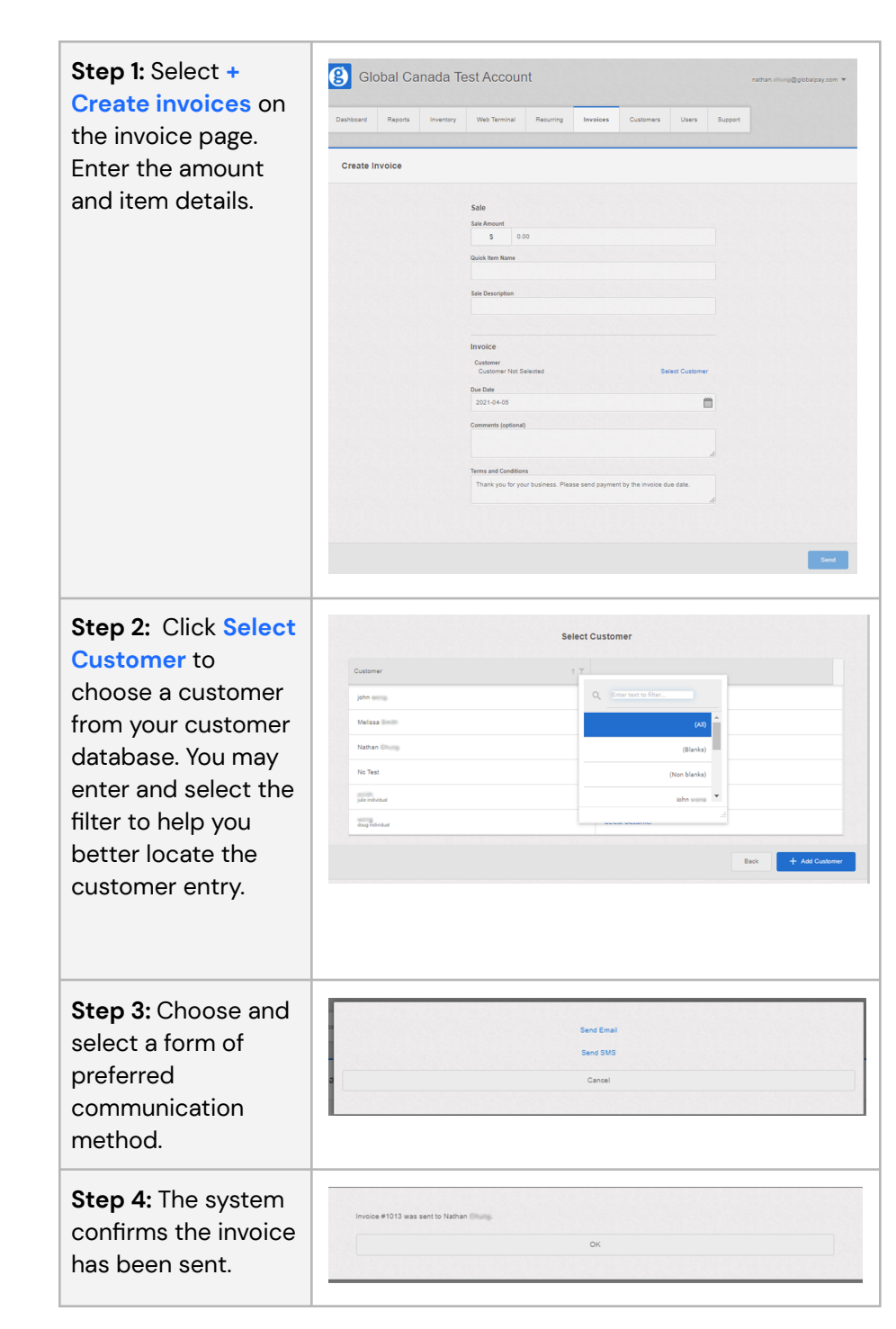

#### Reviewing / resending / deleting an invoice

nvoice #10\*

| Step 1: Under the Invoices tab, |
|---------------------------------|
| select the invoice by clicking  |
| the invoice number in blue.     |

| Invoice Number | Amount T | Status  | Т | Created                | Т |
|----------------|----------|---------|---|------------------------|---|
| #2             | \$5.00   | Voided  |   | 10-10-2020<br>8:39 PM  |   |
| #2             | \$5.00   | Overdue |   | 10-10-2020<br>8:41 PM  |   |
| #1013          | \$20.00  | Pending |   | 04-05-2021<br>11:27 AM |   |
| #1012          | \$6.38   | Pending |   | 04-05-2021<br>9:27 AM  |   |

**Step 2:** You can view invoice details, including the status of the payment, partial payment, and invoice purposes. Select **Back** to return to the invoice screen, or select **Resend** to resend the invoice to the customer.

If you wish to delete an invoice, select the Void option. Note that you can only delete an invoice if it has not been paid in part or in full.

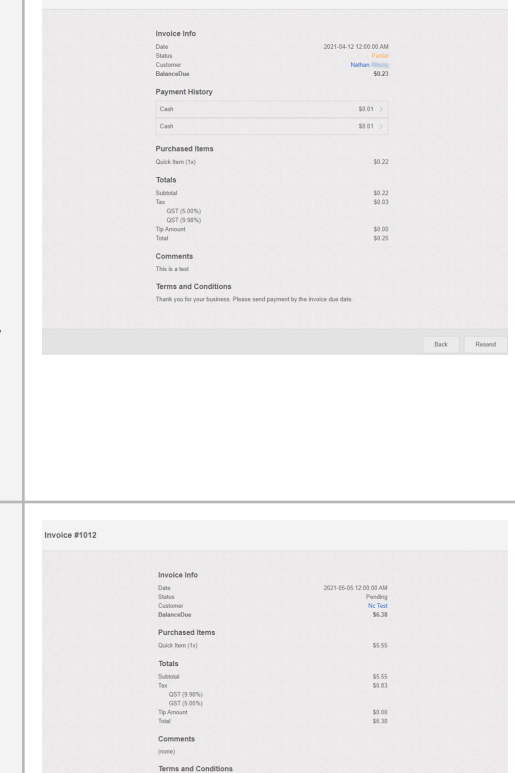

#### Reports

- **Invoice ID** is a new identifier and is a common data point between the three (3) main reports.
- **Receipt numbers** are only common between the **Transaction** and **Inventory** reports.

| Transaction report | Back                                                                                             | Offi                                     | ce int                                                | erface:                                                                                                    | :                                                                                                    |                                                                                                    |                                                 |
|--------------------|--------------------------------------------------------------------------------------------------|------------------------------------------|-------------------------------------------------------|----------------------------------------------------------------------------------------------------|----------------------------------------------------------------------------------------------------|----------------------------------------------------------------------------------------------------|-------------------------------------------------|
|                    | 🔋 GI                                                                                             | obal Car                                 | ada Test A                                            | ccount                                                                                                    |                                                                                                    | nathar                                                                                                    | globalpay.com ¥                                 |
|                    | Dashboard                                                                                        | Reports                                  | Inventory Wel                                         | Terminal Recurring                                                                                                    | Invoices Customers L                                                                                                    | Users Support                                                                                                    |                                                 |
|                    | Sale Sta                                                                                         | itistics                                 | Transactions                                          | Sales Tax                                                                                                    | Inventory Tips                                                                                                    |                                                                                                    |                                                 |
|                    | Tip: All of                                                                                      | your transactions v                      | ia cash and card will b                               | e documented here. The ball                                                                                                    | ance from your card payments will be set                                                                                                    | tfied to your account daily.                                                                                                 | ×                                               |
|                    | Total Sal<br>Your total to<br>month.                                                             | es<br>ansaction amount                   | for this \$1                                          | 25.02                                                                                                    | Next Batch Settleme<br>Total sales that will be inclu-<br>next batch settlement (inclu-<br>tip)                                                                                                    | uded in the \$0.0                                                                                                    | 0                                               |
|                    | Q, Search                                                                                        | Туре                                     |                                                       |                                                                                                    | 2021-04-01                                                                                                    | 2021-04-05                                                                                                    | Go                                              |
|                    | Amount                                                                                           | Type                                     | Date                                                  | Receipt Number                                                                                                    | User                                                                                                    | Source                                                                                                    | Description                                     |
|                    | \$0.01                                                                                           | Cash                                     | 21-04-05                                              | 734031723                                                                                                    | nathan.                                                                                                    | Mobile                                                                                                    |                                                 |
|                    | \$0.01                                                                                           | Cash                                     | 21-04-05                                              | 734929371                                                                                                    | nathan energy                                                                                                    | Mobile                                                                                                    |                                                 |
|                    | \$50.00                                                                                          | Cash                                     | 21-04-04                                              | 734862809                                                                                                    | nathan. Wung                                                                                                    | Mobile                                                                                                    |                                                 |
|                    | \$25.00                                                                                          | Cash                                     | 21-04-04                                              | 734861723                                                                                                    | nathan. Gung                                                                                                    | Mobile                                                                                                    |                                                 |
|                    | \$50.00                                                                                          | Cash                                     | 21-04-04                                              | 734861411                                                                                                    | nathan                                                                                                    | Mobile                                                                                                    |                                                 |
|                    | N/A* - Usern                                                                                     | ames are not appl                        | icable to terminal trans                              | actions                                                                                                    |                                                                                                    |                                                                                                    | Export to Excel                                 |
|                    | Ехро                                                                                             | orted                                    | file:                                                 |                                                                                                    |                                                                                                    |                                                                                                    |                                                 |
|                    | A 8<br>Source User                                                                               | C D<br>Amount Tax                        | E F<br>Tip Total Date                                 | G H<br>Transaction Type                                                                                                    | I J K L<br>Card Type Last Four Batch nun Receipt Nun                                                                                                    | M N<br>Invoice Number Batch opened (Ba                                                                                       | O P Q<br>atch clos Description (opti Invoice Id |
|                    | Nobile nathan.ch<br>Nobile nathan.ch<br>Nobile nathan.ch<br>Nobile nathan.ch<br>Nobile nathan.ch | 0.01 0<br>0.01 0<br>50 0<br>25 0<br>50 0 | 0 0.01 4<br>0 0.01 4<br>0 50 4/<br>0 25 4/<br>0 50 4/ | 5/2021 8:30 Vente au comptant<br>5/2021 8:19 Vente au comptant<br>6/2021 17:45 Vente au comptant<br>6/2021 17:30 Vente au comptant<br>6/2021 17:25 Vente au comptant | Cash         18         794931723           Cash         18         794929371           Cash         17         79465209           Cash         17         79465209           Cash         17         79465209           Cash         17         794651223           Cash         17         794651411 | 105632 4/5/20218:19 m<br>202767 4/5/20218:19 m<br>242824 4/4/202117:25 m<br>943763 4/4/202117:25 m<br>788009 4/4/202117:25 m | 104633<br>104653<br>104417<br>104415<br>104415  |

|                      | Dashboard                                                                                                    | Reports Invento                                                                                                    | ry Web Termin                                                                                                    | al Recurring                                                                                                    | Invoices Ci                                                                                                    | stomers                                                                                                    | Users                                                                                                    | Support                                                                                                    |                                                                                                    |                                                                                                    |
|----------------------|----------------------------------------------------------------------------------------------------|----------------------------------------------------------------------------------------------------|----------------------------------------------------------------------------------------------------|----------------------------------------------------------------------------------------------------|----------------------------------------------------------------------------------------------------|----------------------------------------------------------------------------------------------------|----------------------------------------------------------------------------------------------------|----------------------------------------------------------------------------------------------------|----------------------------------------------------------------------------------------------------|----------------------------------------------------------------------------------------------------|
|                      | Sale Statis                                                                                                    | itics Transa                                                                                                    | ctions S                                                                                                    | ales Tax                                                                                                    | Inventory                                                                                                    | Tips                                                                                                    |                                                                                                    |                                                                                                    |                                                                                                    |                                                                                                    |
|                      | By Inventory                                                                                                    | By Category                                                                                                    |                                                                                                    |                                                                                                    | 2021-04-0                                                                                                    |                                                                                                    | 2021-04                                                                                                    | -05                                                                                                    |                                                                                                    | Go                                                                                                    |
|                      |                                                                                                    |                                                                                                    |                                                                                                    |                                                                                                    |                                                                                                    | Invento<br>1 x Cookie<br>1 x Lavag<br>1 x Lä mo<br>2 x Quick<br>1 x Test o<br>Total: \$23                                                                                                    | e et coupe - S<br>derme pour ch<br>Item - S5.77<br>Dookles - S20.0                                                                                                    | 100.00<br>iien - \$100.0                                                                                                    | •<br>•                                                                                                    |                                                                                                    |
|                      | * Terminal or Ve<br>A<br>Category<br>Uncategorized<br>Uncategorized<br>Uncategorized<br>Uncategorized<br>Good<br>grooming service                                                                                                    | Item Descriptions Item Description Read Description Read                                                                                                    | C D<br>ption Amount<br>Socies a \$20.00<br>\$5.55<br>\$0.22<br>en \$100.00<br>\$100.00                                                                                                    | E<br>Quantity Date<br>1 4/5/20<br>1 4/5/2<br>1 4/5/2<br>1 4/4/20<br>1 4/4/20                                                                                                    | F G<br>Receipt Nr<br>21 11:27<br>021 9:27<br>021 8:18<br>21 17:45<br>21 17:25                                                                                                    | mber User                                                                                                    | 4 Transa                                                                                                    | l<br>ictionType                                                                                                    | J<br>Card Type                                                                                                    | Export to Excel<br>K L<br>Invoice 104<br>Invoice 104<br>Invoice 1 |
|                      |                                                                                                    |                                                                                                    |                                                                                                    |                                                                                                    |                                                                                                    |                                                                                                    |                                                                                                    |                                                                                                    |                                                                                                    |                                                                                                    |
| nvoice report        | Cashbeard<br>Invoices                                                                                                    | Pal Canada<br>Reports Inventor                                                                                                    | Y Web Termina                                                                                                    | unt<br>Recurring                                                                                                    | Invoices C                                                                                                    | ustomers                                                                                                    | Users                                                                                                    | Support                                                                                                    | nathan                                                                                                    | @globalpsy.com 1<br>+ Create Invoice                                                                                                    |
| nvoice report        | Contensed                                                                                                    | Canada<br>Reports Inventor                                                                                                    | V Web Termin                                                                                                    | unt<br>« Recurring<br>257                                                                                                    | Invoices C                                                                                                    | ustomers                                                                                                    | Users                                                                                                    | Support                                                                                                    | natran                                                                                                    | @globalpay.com *                                                                                                    |
| voice report         | Contractor Contractor                                                                                                    | Coal Canada<br>Reports Inventor<br>F Report to XLS<br>rch                                                                                                    | Test Acco<br>y Web Termin<br>K Export to (<br>Status                                                                                                    | Unt<br>Recurring<br>SV                                                                                                    | Invoises C                                                                                                    | vitomers<br>T Custor                                                                                                    | Users ner T                                                                                                    | Support                                                                                                    | nation .                                                                                                    | @globalpsy.com 1<br>+ Create Involve<br>Phone T                                                                                                    |
| voice report         | Contractor<br>Contractor<br>Contra | F Deport to XLS                                                                                                    | y Web Termini<br>Web Termini<br>K @ Export to d<br>Status                                                                                                    | UII Recurring<br>SV<br>SV<br>SV<br>SV<br>SV<br>SV<br>SV<br>S                                                                                                    | Invoices         C           T         Due           10-10-2020                                                                                                    | T Custor<br>Clara                                                                                                    | Users ner T                                                                                                    | Support<br>Email<br>clara.got                                                                                                    | natian.                                                                                                    | Optiobalipsy com * + Creade Involce Phone T 14180569283                                                                                                    |
| voice report         | Glot     Glot     Grotor     Grotor                                                                                                    | F @EventoXLS                                                                                                    | Vest Acco                                                                                                    | Created         Recurring           557                                                                                                    | Involves         C           T         Due           10-10-000         10-10-000           10-10-000         0.4 ± 500.000                                                                                                    | T Custor<br>Clara<br>Next<br>Next                                                                                                    | Users<br>ner T<br>Door Steak                                                                                                    | Support<br>Email<br>clara pri<br>nextdoo                                                                                                    | nathan s                                                                                                    | Greade Involve      Phone      T      14105569233      14195474200      14274897934                                                                                                    |
| voice report         | Contract Contract Co                                                                                                    | Report Wineter                                                                                                    | V Web Termino<br>V Web Termino<br>K @ Export to C<br>Status<br>Voided<br>Overdue<br>Pendrag                                                                                                    | Created         Created           10         Recurring           150         10           150         10           150         10           151         10           152         10           153         10           154         10           155         10           154         10           155         10           154         10           155         10           155         10           155         10           155         10           155         10           155         10           155         10           155         10           155         10           155         10           155         10           155         10           155         10           155         10           155         10           155         10           155         10           155         10           155         10           155         10           155         10                                                                                                    | Involves         C           T         Due           10-10-2020         10-10-2020           10-10-2020         0-17-2021           00-95-2021         00-95-2021                                                                                                    | T Custor<br>Clara<br>Next<br>Natha                                                                                                    | Vsers                                                                                                    | Support<br>Email<br>clara juin<br>nextdoo                                                                                                    | nathan<br>gglobalpay<br>ngglobalpay<br>ngglobalpay<br>ngglobalpay                                                                                                    | Crissis Involue     Crissis Involue     Totals     Totals                                                                                                    |
| voice report         | Control Control Contro                                                                                                    | Reports Wrenter<br>Reports Wrenter                                                                                                    | V Web Termino<br>V Web Termino<br>C C Decision<br>Status<br>Voced<br>Pending<br>Pending<br>Pending<br>Pending                                                                                                    | Image: Construction of the second second s                                                                                                    | Prevalues         C           10-10-2020         10-10-2020           10-10-2020         0-417-2021           0-90-90-2011         0-90-90-2011           0-90-2020         0-412-2021                                                                                                    | xitomens<br>T Custor<br>Clara<br>Net I<br>North<br>Natha                                                                                                    | Vuers                                                                                                    | Support<br>Email<br>clara pre-<br>nettico<br>natura i                                                                                                    | raban<br>T<br>Quosepy<br>Quosepy<br>Quosepy<br>Quosepy<br>Quosepy<br>Quosepy<br>Quosepy<br>Quosepy<br>Quosepy<br>Quosepy<br>Quosepy                                                                                                    | Gpichalpay.com     *     Creade Involve      Phone     T      1410359233     14103474220     1647462234     16470387000     1647462234                                                                                                    |
| voice report         | Control Control Contro                                                                                                    | Reports         Inventor           r         @ Deport to XLS           r         @ Deport to XLS           rest.                                                                                                    | Voided Pending Pending                                                                                                    | Image: Control of the second second                                                                                                    | Towellows         C           10-10-020         0           0-0-020         0           0-0-020         0           0-0-020         0           0-0-020         0           0-0-020         0           0-0-020         0           0-0-020         0           0-0-020         0           0-0-020         0           0-0-020         0           0-0-020         0           0-0-020         0           0-0-020         0           0-0-020         0           0-0-020         0           0-0-020         0           0-0-020         0           0-0-020         0           0-0-020         0           0-0-020         0           0-0-020         0           0-0-020         0           0-0-020         0           0-0-020         0           0-0-020         0           0-0-020         0           0-0-020         0           0-0-020         0           0-0-020         0           0-0-020         0           0-0                                                                                                    | V Custorers<br>Carson<br>Nacional<br>Nacional<br>Na                                                                                                    | Users Users Door Steak                                                                                                    | Support<br>Email<br>dara.jun<br>naban.d<br>naban.d                                                                                                    | парал —                                                                                                    | Craste Involues     Craste Involues     C                                                                                                    |
| voice report         | Contract of the second second                                                                                                    | Amount         T           Amount         T           Amount         T           Solo         50.00           Solo         50.00                                                                                                    | Vuded<br>Pendrg<br>Packar<br>Packar<br>Packar<br>C C C C                                                                                                    | Created         Recurring           1         Recurring           1         Recurring           1         10-10-2020<br>8:379           2         10-10-2020<br>8:479           2         4.455-2021<br>8:459           2         4.455-2021<br>8:459           2         4.455-2021<br>8:459           2         4.455-2021<br>8:459           2         4.455-2021<br>8:459                                                                                                    | T         Due           10-10-2020         0           04-17-2021         0           04-17-2021         0           04-17-2021         0           04-17-2021         0           04-17-2021         0           04-17-2021         0           04-17-2021         0           04-17-2021         0           04-17-2021         0           04-17-2021         0           04-17-2021         0           04-17-2021         0                                                                                                    | T Custore<br>Carao<br>Not Nabu<br>No Te<br>Nabu                                                                                                    | v Users Users Door Steak                                                                                                    | Support<br>Email<br>clara pro-<br>naban.d<br>naban.d<br>naban.d                                                                                                    | T T T T T T T T T T T T T T T T T T T                                                                                                    | Crask Invoice      Crask Invoice      Crask Invoice      Introduction      Introduction      Introductio      Introductio      Introduction      Introduction      Introd                                                                                                    |
| roice report         | Control of the Point of the Point of the Po                                                                                                    | Areactic         Investor           Areactic         Investor           Areactic         Investor           Areactic         IT           Areactic         IT                                                                                                    | Voted  Voted  Pending  Panding  Panding  C  C  C  C  C  C  C  C  C  C  C  C  C                                                                                                    | Created         Created           1         Created           2         Created           2         Created           C                                                                                                    | Investers         C           10-10-2020         64-17-2021           64-17-2021         64-12-2021           64-12-2021         64-12-2021           64-12-2021         64-12-2021           64-12-2021         64-12-2021           64-12-2021         64-12-2021           64-12-2021         64-12-2021           64-12-2021         64-12-2021           64-12-2021         64-12-2021           64-12-2021         64-12-2021           64-12-2021         64-12-2021           64-12-2021         64-12-2021           64-12-2021         64-12-2021           64-12-2021         64-12-2021           64-12-2021         64-12-2021           64-12-2021         64-12-2021           64-12-2021         64-12-2021           64-12-2021         64-12-2021           64-12-2021         64-12-2021           65-12-12-12         64-12-2021           65-12-12         64-12-2021           65-12-12         64-12-2021           65-12-12         64-12-2021           65-12-12         64-12-2021           65-12-12         64-12-2021           65-12-12         64-12-2021           65-12-12                                                                                                    | T Customers T Customers Caraca Note Note Note Note Note Note Note Note                                                                                                    | Uters Uters OperSteak Control Control                                                                                                    | Email<br>Email<br>chra jin<br>nathan i<br>nathan i<br>Phon(s )<br>1416557                                                                                                    | roban                                                                                                    | Create Invoice      Create Invoice      T      10000      104700223      104700223      1047002234      1047002234      1047002234      1047002234      1047002234      1047002234      1047002234      1047002234      1047002234      1047002234      1047002234      1047002234      1047002234      1047002234      1047002234      1047002234      1047002234      1047002234      1047002234      1047002234      1047002234      1047002234      1047002234      1047002234      1047002234      1047002234      1047002234      1047002234      1047002234      1047002234      1047002234      1047002234      1047002234      1047002234      1047002234      1047002234      1047002234      1047002234      1047002234      1047002234      1047002234      1047002234      1047002234      1047002234      1047002234      1047002234      1047002234      1047002234      1047002234      1047002234      1047002234      1047002234      104700223      104700223      104700223      104700223      104700223      104700223      104700223      10470022      1047002      1047002      1047002      1047002      1047002      1047002      104700      104700      104700      104700      104700      10470      10470      1047      1047      1047      1047      1047      1047      1047      1047      1047      1047      1047      1047      1047      1047      1047      1047      1047      1047      1047      1047      1047      1047      1047      1047      1047      1047      1047      1047      1047      1047      1047      1047      1047      1047      1047      1047      1047      1047      1047      1047      1047      1047      1047      1047      1047      1047      1047      1047      1047      1047      1047      1047      1047      1047      1047      1047      1047      1047      1047      1047      1047      1047      1047      1047      1047      1047      1047      1047      1047      1047      1047      1047      1047      1047      1047      1047      1047      1047      1047      1047      1047      1047      1047      1047      10                                                                                                    |
| voice report         | Contract<br>Contract<br>Contract<br>Contractor<br>Contractor   | Amount         T           Amount         T           Amount         T           Amount         T           Amount         T           Amount         T           Amount         T           Amount         T           Amount         T           Amount         T           Amount         T           Amount         Stars           Stars         Stars           Stars         Stars           Stars         Stars                                                                                                    | Test Acco                                                                                                    | Unit         Recurring           d         Recurring           507         Created           507         Entropy           507         Entropy           507         Entropy           507         Entropy           507         Entropy           507         Entropy           508         Entropy           509         Entropy           500         Entropy           500         Entropy                                                                                                    | T         Due           10-10-2020         0           0         0           0         0           0         0           0         0           0         0           0         0           0         0           0         0           0         0           0         0           0         0           0         0           0         0           0         0           0         0           0         0           0         0           0         0           0         0           0         0           0         0           0         0           0         0           0         0           0         0           0         0           0         0           0         0           0         0           0         0           0         0           0         0           0         0           0 <t< td=""><td>T Customers T Customers Crieve Read Read Read Read Read Read Read Rea</td><td>Users Users Users G G Email Clara G</td><td>Support<br/>Email<br/>clara jui<br/>naban<br/>naban<br/>naban<br/>naban<br/>naban<br/>naban</td><td>Tablet<br/>Cablet<br/>Cablet</td><td>Phone         T           1418358223         T           1418358233         1418474200           1647482834         1647482834           1647482834         1647482834           1647482834         1           1647482834         1           1647482834         1           1647482834         1           1647482834         1           1647482834         1           1647482834         1           1647482834         1</td></t<>                                                                                                    | T Customers T Customers Crieve Read Read Read Read Read Read Read Rea                                                                                                    | Users Users Users G G Email Clara G                                                                                                    | Support<br>Email<br>clara jui<br>naban<br>naban<br>naban<br>naban<br>naban<br>naban                                                                                                    | Tablet<br>Cablet<br>Cablet                                              | Phone         T           1418358223         T           1418358233         1418474200           1647482834         1647482834           1647482834         1647482834           1647482834         1           1647482834         1           1647482834         1           1647482834         1           1647482834         1           1647482834         1           1647482834         1           1647482834         1                                                                                                    |
| <i>v</i> oice report | Control of the second second s                                                                                                    | Amount         T           Amount         T           Amount         T           Amount         T           50.00         35.00           30.00         35.00           40.00         5.00           50.00         30.00           50.00         50.00           50.00         50.00           50.00         50.00           50.00         50.00           50.00         50.00                                                                                                    | Test Acco<br>v Web Termon<br>K Deport to d<br>Status<br>Voided<br>Pendig<br>Pendig<br>P | Unt Recording                                                                                                    | Investises         C           V         Due         V           10-10-000         0         0           0-0-000         0         0           0-0-000         0         0           0-10-000         0         0           0-10-000         0         0           0-10-000         0         0           0-10-000         0         0           0-10-000         0         0           0-10-000         0         0           0-10-000         0         0           0-11         Nathan         0                                                                                                    | T Custor<br>Castor<br>Nation<br>Nation | Users Users                                                                                                    | Support<br>Email<br>clara gen<br>nestion<br>nabhan i<br>nabhan i<br>14165547<br>1617468<br>1617468                                                                                                    | T      T     T    T                                                                                                    |                                                                                                    |
| roice report         | Control of the series of the series of                                                                                                    | Regists         Wirestart           7                                                                                                    | Veded Panding Panding                                                                                                    | Unt         Resumm           d         Resumm           257         Crassed           10         10-10-2020           2587         Crassed           11         10-10-2020           201         0-40-2021           2020         10-10           2020         10-10           2020         10-10           2020         10-10           2021         0-40-2021           2021         0-40-2021           2021         0-40-2021           2021         0-40-2021           2021         0-40-2021           2021         0-40-2021           2021         0-40-2021           2021         0-40-2021           2021         0-40-2021           2021         0-40-2021           2021         0-40-2021           2021         0-40-2021           2021         0-40-2021           2021         0-40-2021           2021         0-40-2021           2021         0-40-2021           2021         0-40-2021           2021         0-40-2021           2021         0-40-2021           2021                                                                                                    | Torontom         C           10-10-2020         10-10-2020           10-10-2020         10-10-2020           10-10-2020         0-6-12-2021           0-6-12-2021         0-6-12-2021           0-10-10-2020         0-6-12-2021           0-10-10-2020         0-6-12-2021           0-10-10-2020         0-6-12-2021           0-10-10-2020         0-6-12-2021           0-10-10-2020         0-6-12-2021           0-10-10-2020         0-6-12-2021           0-10-10-2020         0-6-12-2021           0-10-10-2020         0-6-12-2021           0-10-10-2020         0-6-12-2021           0-10-10-2020         0-6-12-2021           0-10-10-2020         0-6-12-2021           0-10-10-2020         0-6-12-2021           0-10-10-2020         0-6-12-2021           0-10-10-2020         0-6-12-2021           0-10-10-2020         0-6-12-2021           0-10-10-2020         0-6-12-2021           0-10-10-2020         0-6-12-2021           0-10-10-2020         0-6-12-2021           0-10-10-2020         0-6-12-2021           0-10-10-2020         0-6-12-2021           0-10-10-2020         0-6-12-2021           0-10-10-2020                                                                                                    | T Customers Carson Carson National Nation Nation Na                                                                                                    | Users<br>Devr Staat<br>Email •<br>•<br>•<br>•                                                                                                    | Support<br>Email<br>Cara jui<br>naban<br>naban<br>Jalaban<br>Jalaban<br>Jalaban<br>Jalaban<br>Jalaban<br>Jalaban                                                                                                    | radua (<br>T<br>T<br>Gutesteer<br>Gutesteer<br>Guteste                                                                                                    | Clask Invoice      Phone     T      Clask Invoice      Phone     T      T      10059023      104746203      104746203      104746203      Clask Invoice      S      Clask Invoice      T      Clask Invoice      T      T                                                                                                    |
| <i>v</i> oice report |                                                                                                    | Areactic         Transactic           Areactic         Transactic           Transactic         Transactic           Transactic         Transactic           Transactic         Transactic           Transactic         Transactic           Transactic         Transactic           Transactic         Transactic           Transactic         Transactic           Transactic         Transactic           Transactic         Transactic           Transactic         Transactic           Transactic         Tran                                                                                                    | Vuded  C C C C  Status  C C C C  Status  C C C C  Status  C C C C  Status  C C C  Status  Status  C C  Status  C C  Status C C  Status C C  St                                                                                                    | Unt         Recurring           d         Recurring           d         Recurring           d         10-10-2020<br>8:379           d         10-10-2020<br>8:379           d         10-10-2020<br>8:379           d         0-40-5020<br>8:479           d         0-40-5020<br>8:479           0         0           0         0           0         0           0         0           0         0           0         0           0         0           0000-00-00         0           0000-00-00         0           0000-00-00         0           0000-00-00         0           0000-00-00         0           0000-00-00         0           0000-00-00         0           0000-00-00         0           0000-00-00         0           0000-00-00         0           0000-00-00         0           0000-00-00         0           0000-00-00         0           0000-00-00         0           0000-00-00         0           0000-00-00         0           0000-00-00 <td>T         Due           10-10-2020         0-4-17-2021           0-6-10-2020         0-4-17-2021           0-6-10-2020         0-4-17-2021           0-6-10-2020         0-4-17-2021           0-6-10-2020         0-4-17-2021           0-6-10-2020         0-4-17-2021           0-6-10-2020         0-4-17-2021           0-6-10-2020         0-4-17-2021           0-6-10-2020         0-4-10-2021           0-6-10-2020         0-4-10-2021           0-6-10-2020         0-4-10-2021           0-6-10-2020         0-4-10-2021           0-6-10-2020         0-4-10-2021           0-6-10-2020         0-4-10-2021           0-6-10-2020         0-4-10-2021           0-6-10-2020         0-4-10-2021           0-6-10-2020         0-4-10-2021           0-6-10-2020         0-4-10-2021           0-6-10-2020         0-4-10-2021           0-6-10-2020         0-4-10-2021           0-2020         0-4-10-2021           0-2021         0-4-10-2021           0-2021         0-4-10-2021           0-2021         0-4-10-2021</td> <td>xatomers<br/>Caster<br/>Ratat<br/>Nath<br/>Nath<br/>Nath<br/>Nath<br/>Nath<br/>Nath<br/>Nath</td> <td>Users Users T</td> <td>Support<br/>Email<br/>clars print<br/>nation<br/>nation<br/>nation<br/>nation<br/>nation<br/>1014212<br/>10142461<br/>10142461<br/>10142461</td> <td>ratian data<br/>2 goologge<br/>2 goologge<br/>2 goo</td> <td>Create Invoice      Create Invoice      Create Invoice      Create Invoice      Identified Tester      Identified Tester      Identi</td> | T         Due           10-10-2020         0-4-17-2021           0-6-10-2020         0-4-17-2021           0-6-10-2020         0-4-17-2021           0-6-10-2020         0-4-17-2021           0-6-10-2020         0-4-17-2021           0-6-10-2020         0-4-17-2021           0-6-10-2020         0-4-17-2021           0-6-10-2020         0-4-17-2021           0-6-10-2020         0-4-10-2021           0-6-10-2020         0-4-10-2021           0-6-10-2020         0-4-10-2021           0-6-10-2020         0-4-10-2021           0-6-10-2020         0-4-10-2021           0-6-10-2020         0-4-10-2021           0-6-10-2020         0-4-10-2021           0-6-10-2020         0-4-10-2021           0-6-10-2020         0-4-10-2021           0-6-10-2020         0-4-10-2021           0-6-10-2020         0-4-10-2021           0-6-10-2020         0-4-10-2021           0-2020         0-4-10-2021           0-2021         0-4-10-2021           0-2021         0-4-10-2021           0-2021         0-4-10-2021                                                                                                    | xatomers<br>Caster<br>Ratat<br>Nath<br>Nath<br>Nath<br>Nath<br>Nath<br>Nath<br>Nath                                                                                                    | Users Users T                                                                                                    | Support<br>Email<br>clars print<br>nation<br>nation<br>nation<br>nation<br>nation<br>1014212<br>10142461<br>10142461<br>10142461                                                                                                    | ratian data<br>2 goologge<br>2 goologge<br>2 goo                                                                                                    | Create Invoice      Create Invoice      Create Invoice      Create Invoice      Identified Tester      Identified Tester      Identi                                                                                                    |
| oice report          |                                                                                                    | Amount         T           Amount         T           Amount         T           Amount         T           Amount         T           Amount         T           Amount         T           Amount         T           Amount         T           Amount         T           Amount         T           Amount         Store           Store         Store           Store         Store </td <td>Test Accord</td> <td>Unt Recurring</td> <td>Invelies         C           Invelies         C           Invelies         C     <!--</td--><td>T Custor<br/>Case<br/>Nature<br/>Nature<br/>Teak House</td><td>Users</td><td>Support Email clara pa nation nathan i nathan i</td><td>Pathan dini<br/>Gjob Jese,<br/>Gjob Jese,</td><td>Phone         T           141838223         T           141838223         1418474200           1647462234         1647462234           1647462234         1647462234           1647462234         1           1647462234         1           1647462234         1           1647462234         1           1647462234         1           2         3           3         4           1         6           2         5           3         4           1         6           3         4           1         5           2         5           3         4</td></td> | Test Accord                                                                                                    | Unt Recurring                                                                                                    | Invelies         C           Invelies         C           Invelies         C </td <td>T Custor<br/>Case<br/>Nature<br/>Nature<br/>Teak House</td> <td>Users</td> <td>Support Email clara pa nation nathan i nathan i</td> <td>Pathan dini<br/>Gjob Jese,<br/>Gjob Jese,</td> <td>Phone         T           141838223         T           141838223         1418474200           1647462234         1647462234           1647462234         1647462234           1647462234         1           1647462234         1           1647462234         1           1647462234         1           1647462234         1           2         3           3         4           1         6           2         5           3         4           1         6           3         4           1         5           2         5           3         4</td> | T Custor<br>Case<br>Nature<br>Nature<br>Teak House                                                                                                    | Users                                                                                                    | Support Email clara pa nation nathan i nathan i                                                                                                    | Pathan dini<br>Gjob Jese,<br>Gjob Jese, | Phone         T           141838223         T           141838223         1418474200           1647462234         1647462234           1647462234         1647462234           1647462234         1           1647462234         1           1647462234         1           1647462234         1           1647462234         1           2         3           3         4           1         6           2         5           3         4           1         6           3         4           1         5           2         5           3         4                                                                                                    |
| ice report           | Control of Control of Contro                                                                                                    | Begins         Investor           # Begins         Investor           #         Image: Image: Im                                                                                                    | Test Accord                                                                                                    | Created         Recurring           207         Created           207         Created           208         Created           208         Created           208         Created           208         Created           208         Created           208         Created           208         Created           208         Created           208         Created           208         Created           208         Created           209         Created           200         Created           200         Created           200         Created           201         Created           201         Created           201         Created           201         Created           201         Created           201         Created           201         Created           201         Created           201         Created           201         Created           201         Created           201         Created           201         Created           2                                                                                                    | Investisas         C           V         Due         V           V         Due         V           V                                                                                                    | T Custorers                                                                                                    | Users V<br>Coor Steak<br>a<br>Second Steak<br>a<br>Second Steak<br>a<br>Second Steak<br>a<br>Second Steak<br>a<br>Steak<br>a<br>Steak<br>Steak<br>S | Support<br>Email<br>clara paration<br>nation<br>nationation<br>nation<br>nat | *120411                                                                                                    | Opiobalipsy com         I           Opiobalipsy com         I           Phone         T           1410856233         I           1410856233         I           1647462234         I           1647462234         I           164746224         I           164746224         I           164746224         I           164746224         I           164746224         I           164746224         I           164746224         I           164746224         I                                                                                                    |
| roice report         | Contrast      Contrast                                                                                                    | Regist         Provide           #         @ Export to XLS           #         @ Export to XLS           Amount         T           \$         \$           \$         \$           \$         \$           \$         \$           \$         \$           \$         \$           \$         \$           \$         \$           \$         \$           \$         \$           \$         \$           \$         \$           \$         \$           \$         \$           \$         \$           \$         \$           \$         \$           \$         \$           \$         \$           \$         \$           \$         \$           \$         \$           \$         \$           \$         \$           \$         \$           \$         \$           \$         \$           \$         \$           \$         \$           \$         \$           \$         \$      <                                                                                                    | Version of the second second s                                                                                                    | Crassed     Resumms     Resumms     Sov     Sov                                                                                                    | T         Due           10-10-000         0           10-10-000         0           0-0-000         0           0-0-000         0           0-0-000         0           0-0-000         0           0-0-000         0           0-0-000         0           0-0-000         0           0-0-000         0           0-0-000         0           0-0-000         0           0-0-000         0           0-0-000         0           0-0-000         0           0-000         0           0-000         0           0-000         0           0-000         0           0-000         0           0-000         0           0-000         0           0-000         0           0-000         0           0-000         0           0-000         0           0-000         0           0-000         0           0-000         0           0-000         0           0-000         0           0-000         0                                                                                                               | T Custories<br>Coater<br>Not<br>Nathan<br>Nathan | Users<br>G<br>Coor Steam<br>G<br>Coor Steam<br>Station ch<br>antianach<br>antianach                                                                                                    | Support Email Chra public  Anaban A naban A naban A naban A naban A 1416552 1417455 1417455 1417455 1417455 1417455 1417455 1417455 1417455 1417455 1417455 1417455 1417455 1417455 1417455 1417455 1417455 1417455 1417455 1417455 1417455 1417455 1417455 1417455 1417455 1417455 1417455 1417455 1417455 1417455 1417455 1417455 1417455 141745 141745 14174 1417 141 141 141 141 141 141 141                                                                                                    | 100-00 (000)<br>Control (000)<br>Control                                                                                                    |                                                                                                    |

# Customer-facing content

The following are the sample contents that your customer receives during the invoicing process.

#### **Email invoice**

This is a sample bilingual invoice that a customer would receive via email.

# Email invoice that has been partially paid

This is a sample invoice detail screen that a customer sees when they click on the invoice link delivered to them via email or SMS.

Note that in this sample, the customer has partially paid and therefore the remaining balance is less than the partial payments.

| hereard and in a data of a data of any properties of any properties of a second second                                                                                                    | Request for payment                              |                                                                                                    |                                              |                                           |
|----------------------------------------------------------------------------------------------------|--------------------------------------------------|----------------------------------------------------------------------------------------------------|----------------------------------------------|-------------------------------------------|
| biological parameters and a subscription on equiparity para parameters and a subscription of a subscription of a subscr                                                                                                    | and the second second second second              |                                                                                                    |                                              |                                           |
| Prevention to the the shade appendix<br>Prevention wave<br>Prevention wave<br>Pr                                                                                                    | titobal Canada Test Account has issued a digit   | al invoice requesting your payment for services.                                                                                                    |                                              |                                           |
| Payments         Payments                                                                                                    | Please follow this link to submit payment:       |                                                                                                    |                                              |                                           |
| example and a series of example and and and and and and and and and and                                                                                                    | Pay invoice now                                  |                                                                                                    |                                              |                                           |
| Marcal Status Status Statu                                                                                                    |                                                  |                                                                                                    |                                              |                                           |
| Add called and and an analyze downlaw to proving your downlaw to proving your                                                                                                    | Demande de paiement                              |                                                                                                    |                                              |                                           |
| Name and the programment in parameters<br>Name and the programment is parameters<br>NAME AND ADDRESS ADDRESS ADDR                                                                                                    | Olobal Canada Test Account a émis une factur     | e numérique demandant votre paiement pour des services.                                                                                                    |                                              |                                           |
| Types in taximate         In taximate         In taximate                                                                                                    | Veuillez suivre ce lien pour sournettre le paier | Terit.                                                                                                    |                                              |                                           |
| Interpretation     Interpretation     Interpretation </td <td>Payer la facture maintenant</td> <td></td> <td></td> <td></td>                                                                                                    | Payer la facture maintenant                      |                                                                                                    |                                              |                                           |
| INVOICE - Global Canada Test Account  Troice Number #1010 The Troice States The Control of Control of Control                                                                                                    | ← Reply → Forward                                |                                                                                                    |                                              |                                           |
| AUVOICE - Global Canada Test Account<br>Marcine Marcine Strate<br>Marcine Strate<br>Marcine Strate                                                                                                    |                                                  |                                                                                                    |                                              |                                           |
| AUVOICE - Clobal Canada Test Aucourt<br>Maria San San San San San San San San San Sa                                                                                                    |                                                  |                                                                                                    |                                              |                                           |
| INVOICE - Global Canada Test Account                                                                                                    |                                                  |                                                                                                    |                                              |                                           |
| Review Control of the second second secon                                                                                                    | INV                                              | OICE - Global Canada Test                                                                                                    | Account                                      |                                           |
| BIT OL     Bit OL     Bit DU     Bit DU     Bit DU <td>Invoice Number #10</td> <td>10</td> <td>Global Cana</td> <td>de Test Account</td>                                                                                                    | Invoice Number #10                               | 10                                                                                                    | Global Cana                                  | de Test Account                           |
| Contact:         2 - 24 - 811           Bill To.<br>Name change<br>matter change group opperation         Bill To.<br>Bill To.<br>Bill To.<br>To To To.<br>Bill To.<br>To To.<br>Bill To.<br>Bill To.<br>To.<br>Bill To.<br>Bill To.<br>To.<br>Bill To.<br>Bill To.<br>To.<br>Bill To.<br>Bill | ISSUE DATE: 21-04-05                             | 10                                                                                                    | Global Cana<br>Global Cana                   | da Test Account<br>da Test Account AZ 852 |
| BIT 0     Deletion of the second second                                                                                                    | DUE DATE : 21-04-11                              |                                                                                                    |                                              |                                           |
| Sense Sense                                                                                                    | 0.11 2                                           |                                                                                                    |                                              |                                           |
| Sommary         1000 (1000)         1000 (1000)         1000 (1000)         1000 (1000)         1000 (1000)         1000 (1000)         1000 (1000)         1000 (1000)         1000 (1000)         1000 (1000)         1000 (1000)         1000 (1000)         1000 (1000)         1000 (1000)         1000 (1000)         1000 (1000)         1000 (1000)         1000 (1000)         1000 (1000)         1000 (1000)         1000 (1000)         1000 (1000)         1000 (1000)         1000 (1000)         1000 (1000)         1000 (1000)         1000 (1000)         1000 (1000)         1000 (1000)         1000 (1000)         1000 (1000)         1000 (1000)         1000 (1000)         1000 (1000)         1000 (1000)         1000 (1000)         1000 (1000)         1000 (1000)         1000 (1000)         1000 (1000)         1000 (1000)         1000 (1000)         1000 (1000)         1000 (1000)         1000 (1000)         1000 (1000)         1000 (1000)         1000 (1000)         1000 (1000)         1000 (1000)         1000 (1000)         1000 (1000)         1000 (1000)         1000 (1000)         1000 (1000)         1000 (1000)         1000 (1000)         1000 (1000)         1000 (1000)         1000 (1000)         1000 (1000)         1000 (1000)         1000 (1000)         1000 (1000)         1000 (1000)         1000 (1000)         1000 (1000)         10000 (1000)         1000 (1000)                                                                                                    | BIII IO                                          |                                                                                                    |                                              | BALANCE                                   |
| Semmary<br>TST CONTENT FICE ALCONT<br>Lindow part data 1 5006 20 5006<br>1 5006 20 5006 20<br>1 5006 20 5006 20<br>1 5006 20<br>1 500                                                                                                    | nathan chung@globalpay.com                       |                                                                                                    |                                              | 339.90                                    |
| Semany The construction of the construction of the construction of                                                                                                    |                                                  |                                                                                                    |                                              |                                           |
| rms     quartry     rms:     dataset       Lindowspardes     1     500.00     500.00       Lindowspardes     1     500.00     500.00       Lindowspardes     1     500.00     500.00       Total     500.00     500.00       comments     Terms & Conditions     Base and payment by the invoice due dott.       symment lafo     00/.07     Point     registrate                                                                                                    | Summary                                          |                                                                                                    |                                              |                                           |
| Lithodom your data Lithodom your data Lithodom your data Lithodom your data Lithodom your data Lithodom Lithodom Lithodo                                                                                                    | ITEM                                             | QUANTITY                                                                                                    | PRICE                                        | AMOUN                                     |
|                                                                                                    | Lit moderne pour chien                           | 1                                                                                                    | \$100.00                                     | \$100.0                                   |
| Contents         Terms & Conditions           Numments         Terms & Conditions           The all you for yor basiness. These seed payment by the involve due date.           Numment bride           Cond           Cond             Cond                                                                                                    |                                                  |                                                                                                    | Tax                                          | \$100.0                                   |
| And the set of the set of the set                                                                                                    |                                                  |                                                                                                    | Total                                        | \$109.9                                   |
| Comments Terms & Conditions<br>Theat you for your backness. Rease used payment by the trackits due date<br>argement Info<br>Cont                                                                                                    |                                                  |                                                                                                    |                                              |                                           |
| Comments         Terms & Conditions           Natil you for pure hardware. Private and reprivately by the hardware that one hardware that you for pure that hardware that the hardware that the hardware that that the hardware that that that the hardware that tha                                                                                                    |                                                  |                                                                                                    |                                              |                                           |
| Teach you far your basisses. Presest and any power of the basis of date  segments baffe  Cond  Mathematical State of the  State of the State of the  State of the  Stateo                                                                                                    |                                                  |                                                                                                    |                                              |                                           |
| Nyment Info                                                                                                    | omments                                          | Terms & Condition                                                                                                    | ins                                          |                                           |
| Oud B MUYY OV field Argona                                                                                                    | omments                                          | Terms & Condition<br>Thank you for your busin                                                                                                    | ns<br>ess. Please send payment by            | the invoice due date.                     |
|                                                                                                    | comments                                         | Terms & Condition<br>Thank you for your busin                                                                                                    | I <b>IIS</b><br>ess. Please send payment by  | the invoice due date.                     |
|                                                                                                    | comments<br>ayment Info                          | Terms & Condition                                                                                                    | ess. Please send payment by<br>Postal        | the invoice due date.                     |
|                                                                                                    | wyment Info<br>Card E                            | Terms & Condition                                                                                                    | ess. Please send payment by Postal           | the invoice due date.<br>PAY \$59.98      |
|                                                                                                    | ayment Info<br>Card E                            | Terms & Condition                                                                                                    | INS<br>ess. Please send payment by<br>Postal | the invoice due date.<br>PAY \$59.98      |
|                                                                                                    | Comments<br>ayment Info<br>Cerd &                | Terms & Conditio Thank you for your basis Thank you for your basis The second second | ns<br>ess. Please send payment by<br>Postal  | the invoice due date.<br>PAY \$59.98      |
|                                                                                                    | Comments<br>Tayment Info<br>Cent E               | Terms & Conditis Tank you for your basi                                                                                                    | ns<br>ess. Please send payment by<br>Postal  | the invoice due date.<br>PAY \$59.98      |
|                                                                                                    | Comments<br>Sayment Info<br>Cord E               | Terms & Condition<br>That you far your have<br>MARY YY OV                                                                                                    | ns<br>ess. Please send payment by<br>Postal  | the invoice due date.<br>PAY \$59.98      |
|                                                                                                    | romments<br>regment Info<br>Cont E               | Terms & Condition<br>There are for proc hear<br>Mark TY                                                                                                    | nts<br>ess. Please send payment by<br>Postal | the invoice due date.                     |

#### Sample bilingual receipt These are the sample receipts a customer will receive after the completion of payments.

| 5100                                                                                                    | apayin                                                                                                    |                                                                                                    |
|----------------------------------------------------------------------------------------------------|----------------------------------------------------------------------------------------------------|----------------------------------------------------------------------------------------------------|
|                                                                                                    | 4/4/2021 8:25 PM (EDT)                                                                                                    |                                                                                                    |
| G<br>G                                                                                                    | lobal Canada Test Account<br>lobal Canada Test Account<br>Toronto, ON M2H 3S7<br>1                                                                                                    | t                                                                                                    |
|                                                                                                    | Response<br>Success                                                                                                    |                                                                                                    |
| Transaction Type                                                                                                    |                                                                                                    | Cash Sale                                                                                                    |
| Terminal ID<br>Stan                                                                                                    |                                                                                                    | **435                                                                                                    |
| AuthID                                                                                                    |                                                                                                    | 2.70                                                                                                    |
| Invoice Number                                                                                                    |                                                                                                    | 788009<br>CONTACT                                                                                                    |
| 1 x Invoice #1009 P                                                                                                    | avment @ \$50.00                                                                                                    | \$50.00                                                                                                    |
| Subtotal                                                                                                    |                                                                                                    | \$50.00                                                                                                    |
| Tax                                                                                                    |                                                                                                    | \$0.00                                                                                                    |
| Tip<br>Total                                                                                                    |                                                                                                    | \$0.00                                                                                                    |
| ividi                                                                                                    |                                                                                                    | CAD 550.00                                                                                                    |
| I AGREE TO PAY ABO<br>AGREEMENT (M                                                                                                    | VE TOTAL AMOUNT ACCORDIN<br>IERCHANT AGREEMENT IF CREI                                                                                                    | G TO CARD ISSUER<br>DIT VOUCHER)                                                                                                    |
| Tr                                                                                                    | ank You For Your Busines:<br>www.globalcanada.ca                                                                                                    | S                                                                                                    |
|                                                                                                    |                                                                                                    |                                                                                                    |
| Retain the second second secon                                                                                                    | Cardholder Copy<br>his copy for statement verif                                                                                                    | nication<br>ents                                                                                                    |
| Retain the globa                                                                                                    | Cardholder Copy<br>ils copy for statement verif<br>alpayme<br>/4/2021 8:25 PM (EDT)                                                                                                    | ents                                                                                                    |
| Retain th<br><b>glob</b><br>4<br>Gio<br>Gio                                                                                                    | Cardholder Copy<br>is copy for statement verif<br>alpayme<br>///2021 8-25 PM (EDT)<br>bal Canada Test Account<br>bal Canada Test Account<br>Toronto, ON M2H 357                                                                                                    | ncation<br>ents                                                                                                    |
| Retain th<br><b>glob</b><br>4<br>Gio                                                                                                    | Cardholder Copy<br>ils copy for statement verif<br>alpayme<br>M/2021 8:25 PM (EDT)<br>bal Canada Test Account<br>bal Canada Test Account<br>Toronto, 0XH 357<br>1<br>Réponse<br>Success                                                                                                    | ents                                                                                                    |
| Retain th<br><b>globa</b><br>4<br>Gio<br>Gio                                                                                                    | Cardholder Copy<br>ils copy for statement verif<br>Cardholder Copy<br>alpace<br>Al/2021 8:25 PM (EDT)<br>bal Canada Test Account<br>bal Canada Test Account<br>Toronto, 042H 357<br>1<br>Réponse<br>Success                                                                                                    | e au comptant                                                                                                    |
| Retain th<br><b>glob</b><br>4<br>Gio<br>Gio<br>Type de transaction<br>Code de terminal<br>de de terminal                                                                                                    | Cardholder Copy<br>ils copy for statement verif<br>Cardholder Copy<br>al Day and the statement verification<br>al Day and the statement<br>for onto, out and a test Account<br>bal Canada Test Account<br>bal Canada Test Account<br>test Account<br>test Acc                                                                                                    | e au comptant                                                                                                    |
| Retain tr<br>globa<br>di<br>Gio<br>Code de terminal<br>dentifiant du march<br>sta                                                                                                    | Cardholder Copy<br>is copy for statement verif<br>alpaymet<br>Ad/2021 8:25 PM (EDT)<br>bal Canada Test Account<br>bal Canada Test Account<br>success<br>success<br>and<br>account on the Account<br>bal Canada Test Account<br>success<br>account on the Account<br>success<br>account on the Account<br>success<br>and<br>account on the Account<br>success<br>and<br>account on the Account<br>success<br>account on the Account<br>success<br>account on the Account<br>success<br>account on the Account<br>success<br>account on the Account<br>success<br>account on the Account<br>success<br>account on the Account<br>success<br>account on the Account<br>success<br>account on the Account<br>success<br>account on the Account<br>success<br>account on the Account<br>success<br>account on the Account<br>success<br>account on the Account on the Account<br>success<br>account on the Account on the Account<br>success<br>account on the Account on the Account<br>success<br>account on the Account on the Account on the Account<br>success<br>account on the Account on the Account on the Account<br>success<br>account on the Account on the Account                                                                                                    | e au comptant 5                                                                                                    |
| Retain tr<br><b>glob</b><br>4<br>Gio<br>Code de terminal<br>dentifiant du marche<br>Stan<br>Code autor<br>Suméro de facture                                                                                                    | Cardholder Copy<br>is copy for statement verif<br>alpaymet<br>Al/2021 8:25 PM (EDT)<br>bal Canada Test Account<br>bal Canada Test Account<br>bal                                                                                                    | ents<br>ents<br>e au comptant<br>5                                                                                                    |
| Retain th<br><b>globb</b><br>4<br>Gio<br>Gio<br>Type de transaction<br>Code de terminal<br>Identifiant du march:<br>Stan<br>Code autor<br>Numéro de facture                                                                                                    | Cardholder Copy<br>is copy for statement verif<br>alpayment<br>Advant Test Account<br>bal Canada Test Account<br>bal Canada Test Account<br>account<br>account account<br>account<br>account account<br>account<br>account account<br>account<br>account account<br>account<br>acco                                                                                                    | e au comptant<br>s<br>contact                                                                                                    |
| Retain th<br>globb<br>4<br>Gio<br>Gio<br>Type de transaction<br>Code de terminal<br>dentifiant du march:<br>Stan<br>Code autor<br>Numéro de facture<br>1 x Invoice #1009 Pa                                                                                                    | Cardholder Copy<br>is copy for statement verif<br>alpayme<br>Al/2021 8:25 PM (EDT)<br>bal Canada Test Account<br>bal Canada Test Account<br>bal Canada Test Account<br>Toronto, 0XH 357<br>1<br>Réponse<br>Success<br>and<br>298<br>7880<br>yment @ 50,00 S                                                                                                    | e au comptant<br>5<br>109<br><u>CONTACT</u><br>5000 S                                                                                                    |
| Retain tr<br>globb<br>4<br>Gio<br>Gio<br>Type de transaction<br>Code de terminal<br>dentifiant du marchi<br>Stan<br>Code autor<br>Numéro de facture<br>1 x Invoice #1009 Pa<br>Sous-total                                                                                                    | Cardholder Copy<br>ils copy for statement verif<br>alpayme<br>Marcas 18:25 PM (EDT)<br>bal Canada Test Account<br>bal Canada Test Account<br>Toronto, 042H 357<br>1<br>Réponse<br>Success<br>and<br>298<br>7860<br>7860                                                                                                    | e au comptant<br>5<br>00<br><u>contact</u><br>50,00 S                                                                                                    |
| Retain tr<br>globb<br>4<br>Gio<br>Gio<br>A<br>A<br>Gio<br>Gio<br>A<br>A<br>Gio<br>Gio<br>A<br>A<br>Code de terminal<br>dentifiant du marchet<br>tau<br>tauméro de facture<br>I x Invoice #1009 Pa<br>Sous-total<br>Taxa<br>Pourboire                                                                                                    | Cardholder Copy<br>is copy for statement verif<br>alpayment<br>dalpayment<br>bal Canada Test Account<br>bal Canada Test Account<br>toronto, DN M/2H 357<br>1<br>Réponse<br>Success<br>and<br>298<br>7880<br>yment @ 50,00 S                                                                                                    | e au comptant<br>5<br>109<br><u>CONTACT</u><br>5000 5<br>000 5<br>000 5                                                                                                    |
| Retain the second second secon                                                                                                    | Cardholder Copy<br>is copy for statement verif<br>alpaymet<br>(A/2021 8:25 PM (EDT)<br>bal Canada Test Account<br>bal Canada Test Account<br>bal                                                                                                    | e au comptant<br>5<br>00<br>00<br>00<br>00<br>00<br>00<br>00<br>00<br>00                                                                                                    |
| Retain the second second secon                                                                                                    | Cardholder Copy<br>is copy for statement verif<br>alpayment<br>(A/2021 8:25 PM (EDT)<br>bal Canada Test Account<br>bal Canada Test Account<br>bal Canada Test Account<br>bal Canada Test Account<br>bal Canada Test Account<br>and 298<br>7880<br>yment @ 50,00 S                                                                                                    | e au comptant<br>5<br>09<br>CONTACT<br>5000 S<br>000 S<br>CAD 5000 S<br>CAD 5000 S<br>105 EN VERTU DE<br>ARCHARD, SI NOTE                                                                                                    |
| Retain th<br>globb<br>4<br>Gio<br>4<br>Gio<br>4<br>Code ators<br>5<br>Code ators<br>5 | Cardholder Copy<br>is copy for statement verif<br>al payment<br>(A/2021 8:25 PM (EDT)<br>bal Canada Test Account<br>bal Canada Test Account<br>access<br>und<br>Canada Test Account<br>bal Canada Test Account<br>account<br>to access<br>weet account<br>bal Canada Test Account<br>access<br>weet Account<br>account<br>access<br>weet Account<br>access<br>weet Account<br>access<br>access<br>acc | e au comptant<br>s<br>109<br>CONTACT<br>SOLOS<br>CADO S<br>CADO S<br>CADO S<br>CADO S<br>S EN VERTU DE<br>ARCHAND, SI NOTE                                                                                                    |
| Retain the second second secon                                                                                                    | Cardholder Copy<br>is copy for statement verif<br>alpayment<br>Al/2021 8:25 PM (EDT)<br>bal Canada Test Account<br>bal Canada Test Account<br>bal Canada Test Account<br>bal Canada Test Account<br>conto, oN verify and a control<br>Report and a control<br>success<br>and<br>298<br>7880<br>yment @ 50,00 S<br>PLE MONTANT TOTAL CLOBSS<br>und control on the control<br>percent on the control on the control<br>of control on the control on the control<br>of control on the control on the control on t                                                                                                    | e au comptant<br>s<br>109<br><u>CONTACT</u><br>5000 S<br>000 S<br>000 S<br>000 S<br>000 S<br>000 S<br>000 S<br>000 S<br>000 S<br>000 S<br>000 S<br>000 S<br>000 S                                                                                                    |
| Retain the second second secon                                                                                                    | Cardholder Copy<br>is copy for statement verif<br>alpayment<br>Ad/2021 8:25 PM (EDT)<br>bal Canada Test Account<br>bal Canada Test Account<br>bal Canada Test Account<br>bal Canada Test Account<br>regeonse<br>Success<br>went<br>and<br>298<br>7880<br>yment @ 50,00 S<br>RLE MONTANT TOTAL CLOEBSA<br>ur DE CARTES (ENTENTE DU M<br>DE CARTES (ENTENTE DU M<br>DE CARTES (ENTENTE DU M<br>DE CARTES (ENTENTE DU M<br>DE CARTES (ENTENTE DU M<br>DE CARTES (ENTENTE DU M                                                                                                    | e eu comptant<br>s<br>109<br>CONTACT<br>50,005<br>0,005<br>0,005 |

#### Sample SMS invoice (bilingual) Global Canada Test Account Invoice (Facture) https://mobilepay.globalmpos.ca /digitalinvoice?pwb4vnmr3dfl Sample SMS receipt (bilingual) Global Canada Test Account The website in the SMS receipt will Receipt (Reçu): https://mobilepay .globalmpos.ca/receipt?hash= gbhsoucpbl1d detect browser language and display it in either English or French.